| インターネットについて         | 13-2  |
|---------------------|-------|
| Yahoo!ケータイの利用       | 13-3  |
| メニューから接続する          | 13-3  |
| URLを入力して接続する        | 13-4  |
| 閲覧履歴を使って接続する        | 13-4  |
| Yahoo!ケータイを終了する     | 13-4  |
| PCサイトの利用            | 13-5  |
| メニューから接続する          | 13-5  |
| URLを入力して接続する        | 13-5  |
| 閲覧履歴を使って接続する        | 13-5  |
| PCサイトブラウザを終了する      | 13-5  |
| 情報画面での操作のしかた        | 13-6  |
| 基本的な操作              | 13-6  |
| 情報画面内の文字入力や項目選択     | 13-7  |
| 情報の利用               | 13-8  |
| ブックマーク/画面メモを利用する    | 13-8  |
| ブックマーク/画面メモを管理する    | 13-9  |
| ブックマーク/画面メモに関する機能   | 13-10 |
| 情報画面の画像や音楽をダウンロードして |       |
| 保存する                | 13-11 |
| 情報画面の電話番号/メールアドレス/  |       |
| URLを利用する            | 13-11 |
| 動画/音楽をストリーミングする     | 13-12 |
| 情報表示中の操作            | 13-13 |

# インターネットについて

本機では、インターネットに接続して、携帯電話専用の ポータルサイト「Yahoo!ケータイ」またはPCサイトブラウザ を利用した情報の閲覧などができます。

本書では、携帯電話専用ポータルサイトを「Yahoo!ケータイ」、 PCサイトブラウザを利用して閲覧できるサイトを 「PCサイト」、これらの総称を「インターネット」と表記してい ます。

●「Yahoo!ケータイ」と「PCサイト」では、それぞれ次のようなこ とができます。

### インターネット

**Yahoo!ケータイ** <携帯電話専用ポータルサイト>

- Yahoo!ケータイの情報画面の閲覧(ご P.13-3)
- 画像などのデータのダウンロード(C字P.13-11)
- 動画/音楽のストリーミング (CPP.13-12)
- S!速報ニュースへの登録 (ごP.7-2)

### **PCサイト** <パソコン向けサイト>

- PCサイトブラウザを利用したPCサイトの情報画面の閲覧 (ごP.13-5)
- 静止画のダウンロード(C字P.13-11)

### お知らせ

- インターネットの利用には、別途ご契約が必要です。
- インターネットのサービス内容や通信料などの詳細は、ソフト バンクホームページ「 http://www.softbank.jp 」でご案内し ています。
- インターネット利用中はTVコール着信はできません。

# 情報の保存について

インターネットで入手した情報はキャッシュメモリに一時保管 されます。

キャッシュメモリに保存されている情報は、メモリがいっぱいになると古い情報から順に自動的に消去されます。

- ●一度見た情報画面を再度表示すると、サービスセンター内の情報ではなく、キャッシュメモリに一時保存されている情報が表示されることがあります。最新の内容を見るには、情報を更新してください。(♪P.13-13)
- ●有効期限が指定されている情報は、有効期限を過ぎるとキャッシュメモリから自動的に消去されます。
- ●保存された情報はインターネットを終了したり、電源を切っても 消去されません。

### 

●キャッシュメモリに一時保存された情報を消去する
●サーバー側でお客様を識別するための情報(Cookie)を消去する
●ブラウザを初期化する(ごP.15-18)

# SSL/TLSについて

SSL (Secure Socket Layer) とTLS (Transport Layer Security) とは、インターネット上でデータを暗号化して 送受信する通信方法です。一般的に、クレジットカードの番号 や個人情報など、大切な情報を送受信する際に使用されます。 本機にはあらかじめ認証機関から発行された電子的な証明書が 登録されており、この証明書の内容を確認することもできます。 (プP.15-19)

### SSL/TLS利用に関するご注意

セキュリティで保護されている情報画面を表示する場合、お客様 は自己の判断と責任においてSSL/TLSを利用することに同意さ れたものとします。お客様自身によるSSL/TLSの利用に際し、 ソフトバンクおよび認証会社である日本ベリサイン株式会社、グ ローバルサイン株式会社、RSAセキュリティ株式会社、サイバー トラスト株式会社、セコムトラストシステムズ株式会社、エント ラストジャパン株式会社は、お客様に対しSSL/TLSの安全性な どに関して何ら保証を行うものではありません。万一、何らかの 損害がお客様に発生した場合でも一切責任を負うものではありま せんので、あらかじめご了承願います。

### 

(設定) ●セキュリティに関する設定(ごP.15-19)

# Yahoo!ケータイの利用

メニューから接続する

Yahoo!ケータイのメインメニューから項目を選び、情報を入手 します。

メインメニューから Yahoo!ケータイ

# 】 Yahoo!ケータイ

Yahoo!ケータイのメインメニューが表示されます。

2 項目を選択

●閲覧する項目が表示されるまで繰返します。

●情報画面での操作のしかたについて( CP.13-6)

### お知らせ

 待受画面で「シー」を押すと、インターネット上のYahoo! ケータイのメインメニューが直接表示されます。

# URLを入力して接続する

URL(「http://」/「https://」で始まるアドレス)を直接 入力して、情報画面を表示します。また、これまでに入力した 情報画面のURLの履歴を利用して、同じ情報画面へもう一度 簡単にアクセスできます。

● これまでに入力した情報画面のURLが新しいものから最大20件 まで保存されます。

### メインメニューから Yahoo!ケータイ > URL入力

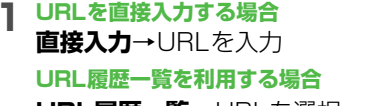

URL履歴一覧→URLを選択

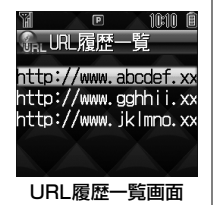

### URL履歴を編集するには

手順1で**URL履歴一覧**→URLを選んで**図[メニュー]→編集→**編 集する

### URL履歴を削除するには

手順1でURL履歴一覧→(URLを選んで) □[メニュー]→削除 →1件/全件→回[YES]

# 閲覧履歴を使って接続する

- これまでに表示したYahoo!ケータイの情報画面の履歴を利用 して、情報画面を表示します。
- これまでに表示した情報画面のURLが新しいものから最大100件 まで保存されます。(保存可能件数はURLの長さにより変動しま す。)

### メインメニューから Yahoo!ケータイ ▶ 閲覧履歴

■履歴を選択

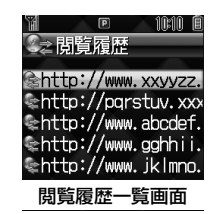

### 閲覧履歴を削除するには

手順1で(URLを選んで) 回[メニュー]→**削除→1件/全件→** 回[YES](→**全件**の場合、操作用暗証番号を入力)

# Yahoo!ケータイを終了する

### お知らせ

● 本機を閉じても通信は終了しません。

13

# PCサイトの利用

# メニューから接続する

### PCサイトブラウザでパソコン向けサイトを閲覧できます。

- PCサイトブラウザ起動中は「 🖳 」が表示されます。
- サイトによってはうまく表示されない場合があります。
- データ量の多い情報画面を表示するときは通信料が高額になりますので、ご注意ください。

### メインメニューから Yahoo!ケータイ ▶ PCサイトブラウザ

# **】**ホームページ

警告文が表示され、回[OK]を押すとホームページが表示されます。以後警告文は表示されません。

●警告文を毎回表示させたい場合: この画面を毎回表示に チェック

2 項目を選択

閲覧する項目が表示されるまで繰返します。

こんなこともできます! • • • • • • • • • • • • • •

●PCサイトブラウザ起動時やYahoo!ケータイブラウザとの 切替時に警告画面を表示しない(CP.15-18)

# URLを入力して接続する

基本操作はYahoo!ケータイと共通です。

メインメニューから Yahoo!ケータイ ▶ PCサイトブラウザ ▶ URL入力

# 閲覧履歴を使って接続する

基本操作はYahoo!ケータイと共通です。

メインメニューから Yahoo!ケータイ ▶ PCサイトブラウザ ▶ 閲覧履歴

● 以降はYahoo!ケータイでの手順1と同様です。(ごP.13-4)

# PCサイトブラウザを終了する

1 閲覧中に 💿 → 💽

お知らせ

● 本機を閉じても通信は終了しません。

# 情報画面での操作のしかた

# 基本的な操作

| カーソルを移動<br>する       | 画面内に選択可能な項目がある場合、カーソル<br>を移動します。<br>「ペー・ちの頂目に移動 |
|---------------------|-------------------------------------------------|
|                     |                                                 |
|                     | ▶ : 前の行の項目に移動                                   |
|                     | 💿 :次の行の項目に移動                                    |
| 画面の<br>スクロール        | 上下や左右に画面の続きがある場合、画面の右                           |
|                     | または下にスクロールバーが表示されます。                            |
|                     | 🔽 :上下の画面の続きを表示                                  |
|                     | 🔯 :左右の画面の続きを表示                                  |
|                     | 🕑 : 一画面分上にスクロール                                 |
|                     | ■:一画面分下にスクロール                                   |
|                     | ● 長押しすると、連続してスクロールできます。                         |
|                     | 表示した画面はキャッシュメモリ(CPP.13-2)                       |
|                     | に一時的に保存されています。                                  |
| 前の両面に亘る/            | [戻る]:前の画面に戻る                                    |
| 前の画面に戻る/<br>次の画面に進む | ☑ [メニュー]→進む:次の画面を表示                             |
|                     | ● 情報画面によっては、 [¥] [戻る] が表示されな                    |
|                     | かったり、 <b>図 [メニュー ] →進む</b> が選択できな               |
|                     | いことがあります。                                       |

# 情報画面表示中の音量について

- マナーモード設定中や音声着信の音量がサイレントの場合は、 情報画面表示中のBGMなどの音は鳴りません。
- 情報画面表示中にBGMなどの音量の調節はできません。あらかじめ音声着信の音量を調節してください。(ごP.15-2)
- 音楽再生などでメディアプレイヤーが起動した場合は調節できます。
- ●マナーモード設定や着信音量の設定に関係なく、情報画面表示 中はメール着信音やS!速報ニュース着信音は鳴りません。メー ル着信は「 目」と振動で、S!速報ニュース着信は「 る」と振 動でお知らせします。

### 認証要求時の操作

情報画面によっては、接続のために認証(ユーザー認証要求時の 操作)を要求されることがあります。このときは、ユーザー ID/ パスワード入力を行ってください。

### 

●表示画面の文字サイズを変える ●情報画面をスクロールする単位を変える ●画像を表示しないようにする ●サウンドを取得しないようにする ●以前の認証要求時に入力したユーザー ID /パスワードを消去する (プP.15-18)

インターネット

13

# 情報画面内の文字入力や項目選択

文字入力欄や選択項目が表示された場合は、次のように操作します。

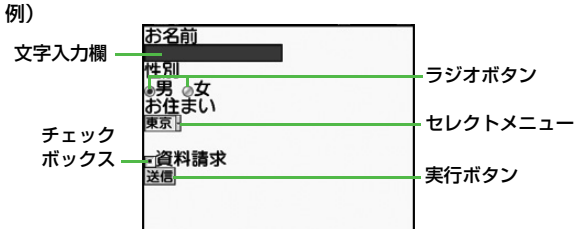

● 実際の画面とは異なる場合があります。

| 文字入力欄        | ボックスにカーソルを合わせて●を押すと、文<br>字を入力できます。<br>入力が終わったら、もう一度●を押します。<br>●以前入力した文字(インプットメモリ)を挿<br>入することもできます。<br><b>回[メニュー]→挿入→インプットメモリ→</b> イン<br>プットメモリを選択 |
|--------------|----------------------------------------------------------------------------------------------------|
| セレクト<br>メニュー | メニューボックスにカーソルを合わせて●を押<br>すと、メニュー項目がリストで表示されます。<br>選択する項目にカーソルを合わせて●を押しま<br>す。複数選択できる場合は、選択された項目の<br>背景色が変化して、選択されていることを示し<br>ます。                  |
| ラジオボタン       | 選択する項目の「 ◎ 」にカーソルを合わせて<br>●を押すと、「 ● 」に変わり、選択されている<br>ことを示します。                                                                                     |
| チェック<br>ボックス | 選択する項目の「 □ 」にカーソルを合わせて<br>●を押すと、「 ■ 」に変わり、選択されている<br>ことを示します。                                                                                     |
| 実行ボタン        | ボタンにカーソルを合わせて●を押すと、ボタ<br>ン上に表示されている操作を行います。                                                                                                    |

# 情報の利用

# ブックマーク/画面メモを利用する

### よく利用するURLや情報画面を「ブックマーク」、「画面メモ」 に登録しておくと、簡単な操作で表示できます。

● 著作権などで保護されている情報は保存できないことがあります。

| ブックマーク | 表示中の情報画面のURLを登録します。一覧からURLを選択するだけで、登録した元の情報画面を簡単に表示できます。フォルダで管理できます。 |
|--------|----------------------------------------------------------------------|
| 画面メモ   | 表示中の情報画面そのものを登録します。登録<br>した情報画面は、インターネットに接続せずに<br>表示できます。            |

# 情報画面を登録する

┃ 情報画面表示中に 図 [メニュー]→ブックマーク / 画面メモ

# 2 登録

13

インターネット

13-8

- 3 ブックマークを登録する
  - タイトル欄を選択→タイトルを編集→ [保存]
  - ●フォルダ内に保存するには:フォルダ欄を選択→保存先フォ ルダを選択(フォルダが存在しない場合は、フォルダ欄を選 択できません。)

# 画面メモを登録する

タイトルを編集

# 登録した情報画面を表示する

### メインメニューから Yahoo!ケータイ (▶ PCサイトブラウザ)

# ブックマーク/画面メモ

例)Yahoo!ケータイブラウザの場合

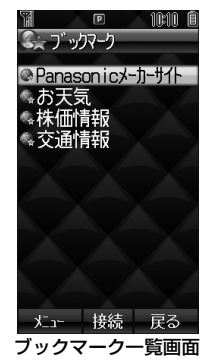

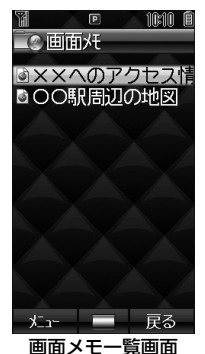

2 タイトルを選択

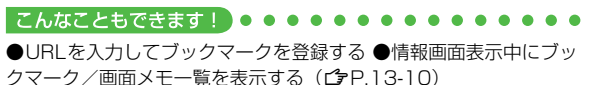

# ブックマーク/画面メモを管理する

Yahoo!ケータイとPCサイトブラウザ共通の操作です。 それぞれのブックマーク/画面メモ画面に入ってから、各操作 を行ってください。

Yahoo!ケータイブラウザのブックマーク/画面メモ

メインメニューから Yahoo!ケータイ ▶ ブックマーク∕画面メモ

PCサイトブラウザのブックマーク/画面メモ

メインメニューから Yahoo!ケータイ ▶ PCサイトブラウザ ▶ ブックマーク/画面メモ

### お知らせ

- ブックマーク一覧画面にあらかじめ登録されているPanasonic のサイトへアクセスできるブックマークは編集/削除できません。
- 登録時とは別のUSIMカードを装着すると、その画面メモの表示 や名称変更はできません。

# ブックマークフォルダを新規作成する

- フォルダ内にフォルダは作成できません。
- ] ブックマーク一覧画面で図[メニュー]→ 新規作成
  - ●登録がない場合: 図 [新規作成]

フォルダ→タイトルを入力

ブックマークをフォルダに移動するには 手順1でブックマークを選んで回[メニュー]→フォルダ移動→移 動先のフォルダを選択

フォルダのタイトルを変えるには 手順1でフォルダを選んで回[メニュー]→編集→タイトルを編集

# ブックマークのタイトル/URLを変える

- 】 ブックマーク一覧画面でブックマークを選んで 図[メニュー]→編集
- 2 タイトル/URLを選択
- 3 編集する→図[保存]

# 画面メモのタイトルを変える

■ 画面メモー覧画面で項目を選んで [メニュー] →名称変更

# 2 タイトルを編集

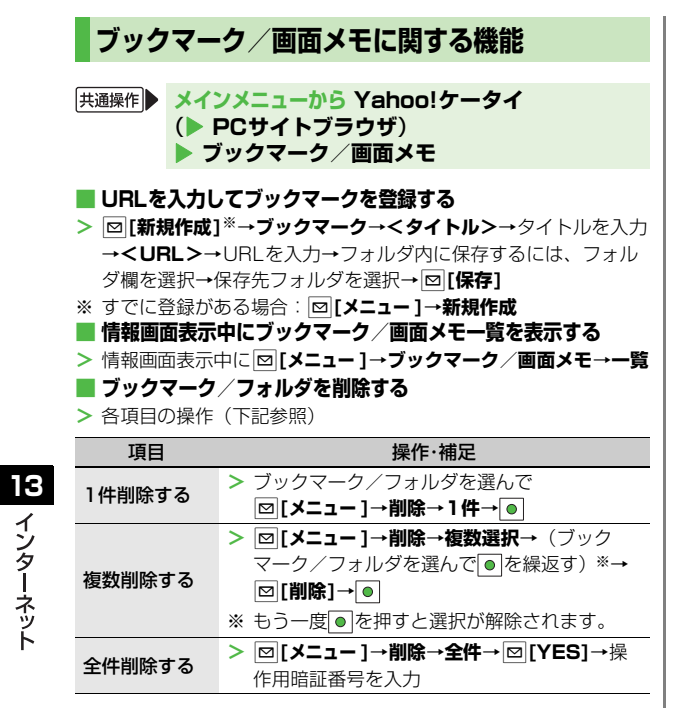

### ■面メモを削除する

> 各項目の操作(下記参照)

| 項目     | 操作·補足                             |
|--------|-----------------------------------|
| 1件削除する | > 画面メモを選んで ◙ [メニュー ]→削除→1件        |
|        | $\rightarrow$                     |
| 複数削除する | > □[メニュー]→削除→複数選択→(画面メモ)          |
|        | を選んで●を繰返す)※→ 🖾 [ <b>削除]</b> → ●   |
|        | ※もう一度●を押すと選択が解除されます。              |
| 全件削除する | > 図[メニュー]→ <b>削除→全件→</b> 図[YES]→操 |
|        | 作用暗証番号を入力                         |

### 📕 ブックマーク/フォルダの表示順を変える

- > ブックマーク/フォルダを選んで回[メニュー]→並び替え→ [□]で場所を選択
- III ブックマークのURLをメールで送信する
- > ブックマークを選んで回[メニュー]→URLメール送信→S!メー
  - ル∕ SMS
- 🔳 ブックマークデータを赤外線で送信する
- > ブックマークを選んで [メニュー]→赤外線送信

# 情報画面の画像や音楽をダウンロードして保存 する

### 本体データフォルダやメモリカードに保存します。

● PCサイトブラウザでは、静止画のみ保存できます。(動画や音楽 データの保存はできません。)

】 情報画面表示中に 図 [メニュー ] → ファイル選択

2 保存するファイルを選択

ファイルの詳細情報が表示されます。

- 3 ⊠[保存]
- 4 本体/メモリカード

保存したファイルの内容によっては、保存後に利用できるメ ニューが表示される場合があります。

### お知らせ

- プログレッシブJPEGは非対応です。
- ●保存先をメモリカードに設定し、ファイルをダウンロード中に、 メモリカードを取り外したり取り付けたりしないでください。
- ●情報画面またはリンクからファイルをダウンロード/保存中に 電源を切らないでください。ファイルが壊れる可能性がありま す。
- 著作権保護ファイルは保存できないことがあります。

# 情報画面の電話番号/メールアドレス/URLを 利用する

情報画面にある電話番号やメールアドレス、URLのリンクを 利用して、電話をかけたり、メールを送信したり、 インターネットに接続して情報画面を表示できます。また、 情報画面から直接電話帳に登録することもできます。

電話番号、メールアドレスまたはURLが含まれ る情報画面を表示する

### 2 電話番号を利用する場合

電話番号を選択→項目を選択(下記参照)

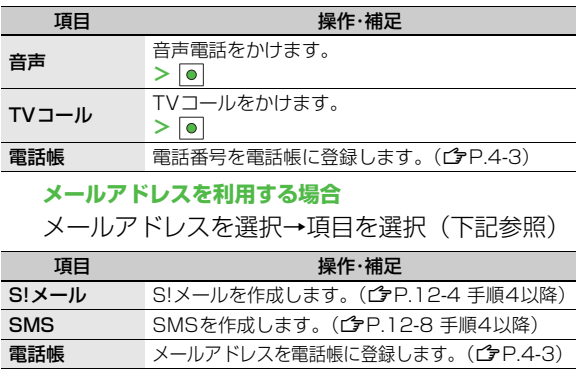

### URLを利用する場合

URLを選択

インターネットに接続します。

# 動画/音楽をストリーミングする

### 動画や音楽のデータをダウンロードしながら同時に再生します。 (ストリーミング)

- ストリーミングできるのは、Yahoo!ケータイ情報画面のストリー ミング対応データだけです。
- ダウンロードしたデータは、本体やメモリカードには保存されません。

### メインメニューから Yahoo!ケータイ > Yahoo!ケータイ

- ┃ 情報画面を表示する→データを選択 メディアプレイヤーが起動し、動画や音楽のストリーミングが 始まります。
  - ●一時停止するには:●→再開するには●
  - ●その他再生中の操作について(ごP.7-9) ただし、次の操作はできません。
    「再生中のファイルを最初から再生する」「前のファイルを再 生する」「次のファイルを再生する」

- <sup>お知らせ</sup> ● ストリーミング中はインターネットに接続しています。一時停
- 止中もインターネットへの接続は切断されません。(一時停止中 でも通信料は発生します。)
- ●ストリーミングとインターネット接続の状態は、画面に表示されるアイコン(ごP.1-8)で確認できます。
- ●一時停止が3分以上続くと、自動的にストリーミングが終了する ことがあります。
- 海外のネットワーク(GSM / GPRS)においては、ネットワー ク状況により再生されないことや動作に制限が出る場合があり ます。

# ストリーミング中に着信があると

音声電話がかかってくるとストリーミングは一時停止します。

● ストリーミング中はTVコール着信はできません。

# 情報表示中の操作

**情報画面表示中に 図[メニュー]を押すと、次の操作ができます**。 ● 情報画面によっては、利用できない場合があります。

| 項目                                      | 操作·補足                                                                                                    |
|-----------------------------------------|----------------------------------------------------------------------------------------------------|
| 進む                                      | 次の画面に進みます。                                                                                                    |
| ブックマーク                                  | 情報画面のURLをブックマークに登録します。<br>また、登録されているブックマークを一覧から選<br>んで情報画面へアクセスできます。                                                                                              |
| 画面メモ                                    | 情報画面そのものを画面メモに登録します。ま<br>た、登録されている画面メモを一覧から選んで情<br>報画面を表示できます。                                                                                                    |
| テキストコ<br>ピー                             | 情報画面の文字をコピーできます。ページ全体ま<br>たは画面に表示されている領域を選択後、始点と<br>終点を決定します。                                                                                                    |
| 更新                                      | 表示中の情報画面を最新の内容に更新します。                                                                                                    |
| スモールスク<br>リーン/PCス<br>クリーン <sup>※1</sup> | PCサイトの情報画面を縮小表示と等倍表示に切<br>り替えます。                                                                                                    |
| ページ操作                                   | フレームイン/フレームアウト:複数のフレーム<br>で作成された情報画面で、フレームを選択して全<br>画面表示に切り替えます。<br>文頭ジャンプ:表示中の情報画面の文頭にジャン<br>ブします。<br>文末ジャンプ:表示中の情報画面の文末にジャン<br>ブします。<br>拡大縮小表示*1:情報画面を拡大/縮小します。 |
| ファイル選択                                  | 選択したファイルの保存や再生を行います。<br>( <b>ご</b> P.13-11)                                                                                                    |

| 項目                                                     | 操作·補足                                                                                                    |
|--------------------------------------------------------|----------------------------------------------------------------------------------------------------|
| 便利機能                                                   | インターネット検索:検索したい文字列を入力<br>し、インターネット上で検索した結果を情報画面<br>に表示します。<br>ページ内検索:表示されている情報画面内の文字<br>列を検索します。<br>閲覧履歴:閲覧履歴から履歴を選択して接続しま<br>す。<br>URLメール送信:情報画面のURLをメールの本<br>文に挿入して送信します。<br>URL入力:URLを直接入力するかURLの履歴を<br>利用して、情報画面へアクセスします。<br>プロバティ表示:情報画面の詳細情報やサーバー<br>証明書を表示します。サーバー証明書は、セキュ<br>リティで保護されている情報画面を表示中に使用<br>されている証明書です。<br>Flash(R)メニュー:Flash <sup>®</sup> を再生/一時停止し<br>ます。 |
| PCサイトブラ<br>ウザ切替 <sup>※2</sup> /<br>ブラウザ切替<br>※1        | Yahoo!ケータイとPCサイトを切り替えます。                                                                                                    |
| Yahoo!ケータ<br>イ <sup>※2</sup> /ホーム<br>ページ <sup>※1</sup> | トップメニューを表示します。                                                                                                    |
| 設定                                                     | 文字サイズや文字コードの変換方式を変更しま<br>す。                                                                                                    |

※1 PCサイト閲覧中のみ

※2 Yahoo!ケータイ閲覧中のみ

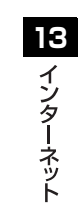